## Signing in to SharePoint

The following provides brief instructions for signing in to SharePoint for users that have migrated to ad.cu.edu domain.

#### Chrome/Firefox

Chrome and Firefox require that you enter the domain followed by a backslash (AD\).

ampus to login.

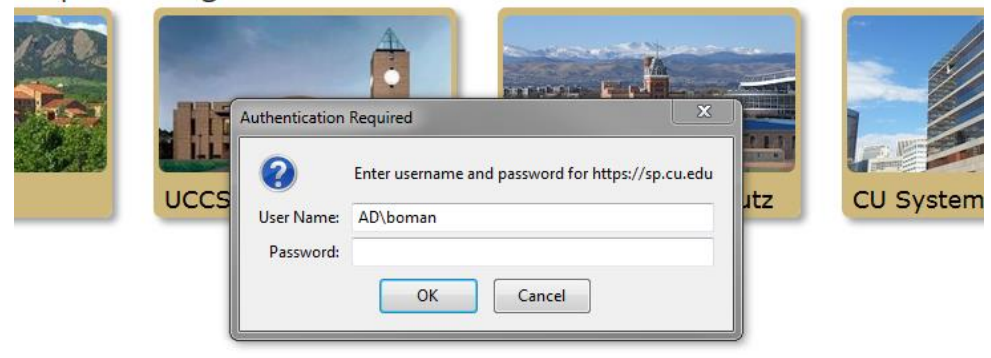

| Authentication Required                                                    |               |   |  |  |
|----------------------------------------------------------------------------|---------------|---|--|--|
| The server https://sharepoint.cu.edu:443 requires a username and password. |               |   |  |  |
| User Name:<br>Password:                                                    | AD\boman      |   |  |  |
|                                                                            |               | 1 |  |  |
|                                                                            | Log In Cancel |   |  |  |

#### Internet Explorer

Internet Explorer is nice enough to show you the domain you are logging in from. If you are signing from a non-domain joined box (for example, your personal machine), then you will need to specify the domain as follows:

# to login.

|    | Windows Security |                                               |        | ×    |
|----|------------------|-----------------------------------------------|--------|------|
|    | Connecting to    | sp.cu.edu.<br>AD\boman                        |        |      |
| ı. |                  | Password<br>Domain: AD<br>Remember my credent | ials   | 2    |
|    |                  | Insert a smart card                           |        |      |
|    |                  |                                               | OK Car | ncel |

### Safari

|         | To view this page, you must log in to area<br>"sp.cu.edu" on sp.cu.edu:443.<br>Your login information will be sent securely. |  |
|---------|----------------------------------------------------------------------------------------------------|--|
|         | Name: ad\boman                                                                                                    |  |
| ء ـ     | Password:                                                                                                    |  |
| лс      | Remember this password in my keychain                                                                                        |  |
| ver   A | Cancel Log In                                                                                                    |  |